附件 2

## 会议注册使用说明(网站)

会议注册可通过中国电机工程学会网站注册。会议注册系统5月27日24:00关闭。请务必在此之前完成注册缴费。请确保填写正确的开票信息,中国电机工程学会统一开具发票。

具体操作方法如下。

## 一、网站注册

1. 进入学会网站:浏览器地址栏中输 http://www.csee.org.cn, 进入学会网站。

2. 点击右上角用户登录

| 中国电机工程<br>CHARGE E SOCIETY FOR ELECTRICAL E | <b>学会</b><br>MGINEERING | 联系我们                              | ]   意见反馈           | 学会邮箱登录                                                                                             | 登录                                                                                  | 返回旧版                                                                              | 请输入                                                                     | 关键字                                                                                                    |
|---------------------------------------------|-------------------------|-----------------------------------|--------------------|----------------------------------------------------------------------------------------------------|-------------------------------------------------------------------------------------|-----------------------------------------------------------------------------------|-------------------------------------------------------------------------|----------------------------------------------------------------------------------------------------|
| 首页 关于CSEE 新闻中心                              | • 学术交流 科学普及             | 国际交流 咨询服务                         | 期刊出版               | 认证评价                                                                                               | 电力奖励                                                                                | 资源平台                                                                              | 党建                                                                      | 会员服务                                                                                                    |
|                                             | 中国共产党第十九届中央委            |                                   |                    | <b>学会要闻</b><br>2022国际<br>8月20日-21日<br>心 (南京)成2<br>化支撑碟达邮杆<br>舒印彪理事件<br>2022中国绿<br>我学会推荐的<br>能源区块链新 | 标准化(觀測<br>4、2022国际<br>立仪式在南京Ⅲ<br>與中和"为主訓<br>长出席2022/<br>秋色低碳创新:<br>均两家产业创<br>高级管理技术 | (第)大会暨IE<br>标准化(創業)<br>期間料创国建畫<br>集,组织国内外<br>中国绿色低极<br>大会CCUSB<br>新単位被认<br>、转移转化研 | C国际体<br>) 大会暨 =<br>10日<br>10日<br>10日<br>10日<br>10日<br>10日<br>10日<br>10日 | <b>更多≫</b><br><b>原准促进中心…</b><br>EC 国际标准促进中<br>这大会以"国际标准<br>计开展线上和线下交<br>合<br>律机遇和挑战论…<br>"和创中国"创…<br>绪业 |
| 通知                                          | 11公告 重要活动               | 学会动态                              | 行                  | 业新闻                                                                                                |                                                                                     |                                                                                   |                                                                         |                                                                                                    |
| 23 第七届中国科协优秀和<br>2022/8 环境集群拟推荐论文会          | 科技论文遴选计划能源、化工与<br>公示    | 19 中国电<br>2022/8 光 <sup>*</sup> 中 | 机工程学会关于<br>国电力科普日涅 | F组织开展202;<br>5动的通知                                                                                 | 2年"电力之                                                                              |                                                                                   | 슲                                                                       | 员注册                                                                                                    |
| 18 中国电机工程学会20<br>2022/8 地公示                 | 22年度拟认定电力科普教育基          | <u>10</u> 关于中<br>2022/8 的任前       | 国电机工程学会<br>公示      | §第十一届理事                                                                                            | 会副理事长)                                                                              | 人选                                                                                |                                                                         | 员登录                                                                                                    |

3. 如果没有账号点击申请入会(有账号直接登录)

| 中国电机工程学会<br>CHINESE BOOETT FOR ELECTRICAL ENGINEERING |                       | 会员登录          | 单位会员登录 返回旧版 中国电机工程学会系统用户; |
|-------------------------------------------------------|-----------------------|---------------|---------------------------|
| 首页 联系我们                                               |                       |               |                           |
|                                                       | <b>登录</b><br>進号<br>密码 | 中語入会          |                           |
|                                                       | 10日秋<br>登录            | 45 H2 63 69 F |                           |
|                                                       | 其他登录方式<br><b>你</b>    |               |                           |
|                                                       |                       |               | I AND                     |

4. 注册选择普通会员/学生会员注册。

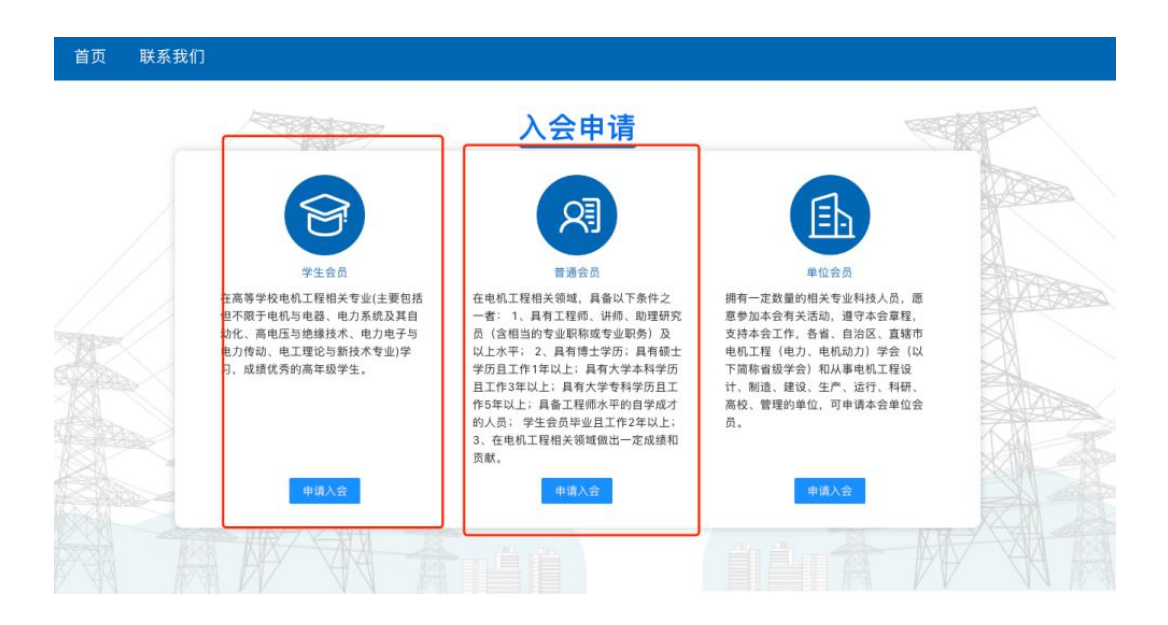

## 二、会议注册

5. 进入系统后,在右侧消息栏中选择对应的会议进入

| 个人信息       ● 基本信息       表査者 >       シニュージ       教育经历       表査者 >         支査者 >         シニュージ         教育经历         工作经历         大売着 > | (1)<br>(1)<br>(1)<br>(1)<br>(1)<br>(1)<br>(1)<br>(1)<br>(1)<br>(1) | 经历<br>聲 >                          |
|----------------------------------------------------------------------------------------------------|--------------------------------------------------------------------|------------------------------------|
| 公告                                                                                                    |                                                                    | 参会注册                               |
| ■ 舒印彪理事长出席第十二届储能国际峰会暨展览会 (ESIE2024) 开幕                                                                                               | . © <sub>2024-04-12</sub>                                          | 单 第二届智慧电力能源安全论                     |
| ■ 中国电机工程学会"能源区块链+领域"项目入选国家专业技术人才知                                                                                                    | ©2024-04-02                                                        | 第二届智慧电力能源安全论坛                      |
| ■ 新春快乐!                                                                                                    | ©2024-02-07                                                        | 2024-04-18 详情 >                    |
| ■ 中国电机工程学会办事机构党员干部开展集中学习和警示教育                                                                                                    | ©2024-01-16                                                        | 2024年配电故障快速处置 2024年配电故障快速处置及相关安全技术 |
| ■ 中国电机工程学会关于2024年度电力科学技术奖推荐工作的通知                                                                                                    | ©2024-04-01                                                        | 论坛<br>2024-04-12 详情 >              |
|                                                                                                    |                                                                    | 鼻 电力系统自动化专委会202                    |
|                                                                                                    |                                                                    | 电力系统自动化专委会2024年度青年学术<br>论坛(篤二届)    |
|                                                                                                    |                                                                    | 2024-04-11 详情 >                    |

6. 核对并填写会议注册信息点击下一步(参会类型为必选

项)

| 会流程         |                    |             |          |    |
|-------------|--------------------|-------------|----------|----|
|             | 2                  |             | 3        | 4  |
| 参会信息        | 订单信息               |             | 支付       | 完成 |
|             | 第二届智慧              | 电力能源安全      | 全论坛      |    |
| 会议信息        | 05 R 34 R 03 R     |             |          |    |
| #J[6];      | 03/3310-020        |             |          |    |
| 地点:         | 湖北省武汉市洪山宾馆(武汉市武昌区  | 《中北路1号)     |          |    |
| 主题:         | 加快构建新型电力系统 提高能源资源3 | 安全保障能力      |          |    |
| 基本信息        |                    |             |          |    |
| * 姓名:       | 1                  | * 身份证号:     | é        |    |
|             |                    | 30.03.02.03 |          |    |
| *性别:        | 1 ~ 0              | * 手机号码:     |          |    |
| * 邮箱:       | â.                 | *工作单位:      |          |    |
| *单位职务:      |                    | 单位职称:       | 请选择    ~ |    |
| 学会职务:       |                    | 政治面貌:       | 请选择      |    |
| 条会洗顶        |                    |             |          |    |
| * 是否现场参会:   | 0 是 0 否            |             |          |    |
| C A W III   |                    |             |          |    |
|             |                    |             |          |    |
| 参会类型:       | ○ 晋逋代表 (2500 元)    |             |          |    |
| 6           |                    |             |          |    |
| X 7TTIE AGA |                    |             |          |    |

|        | ▲我的首页 ▲我要参会 × ▲ 注册 参会流程 | H信息 × 名 订单信息 × |                    |       |
|--------|-------------------------|----------------|--------------------|-------|
|        |                         | 2              | -0                 |       |
| ₩普通会员  | 参会信息                    | 订单信息           | 支付                 | 完成    |
| 会员证号   |                         | 202:           | " <sup>一</sup> "坛1 |       |
| 会局证有效期 | 会议信息                    |                |                    |       |
| 6.6    | 时间:                     |                |                    |       |
| O 我的首页 | 地点 👘                    |                |                    |       |
| ○ 我要参会 | 主題、デ                    | 1211           |                    |       |
| ○ 我的会议 | 参会清单                    |                |                    |       |
|        | 会议名称                    |                |                    |       |
|        | 序号                      | 项目明细           |                    | 金额(元) |
|        | 1                       | 作者             |                    | ,     |
|        | 1                       | ри             |                    |       |
|        | 支付类型                    |                |                    |       |
|        | ● 支付宝支付 ○ 微仇            | 技付             |                    |       |
|        |                         |                |                    |       |
|        |                         | E−#            | 下一步                |       |
|        |                         |                |                    |       |

8. 跳转到订单支付成功页面,说明完成了会议注册(可以 在我的会议中查看所有注册的会议)

|                                       | ▲ 我的首页 名 我要参会 × 名 注册信息 × 名 完成 ×        |
|---------------------------------------|----------------------------------------|
|                                       |                                        |
| MAGIC                                 | BJ(0):                                 |
| ● ● ● ● ● ● ● ● ● ● ● ● ● ● ● ● ● ● ● | 地点: 北                                  |
| 会员证有效期                                | 主题 1                                   |
| O 我的首页                                |                                        |
| O 我要参会                                |                                        |
| O 我的会议                                | ↓ ●●●●●●●●●●●●●●●●●●●●●●●●●●●●●●●●●●●● |
|                                       |                                        |

7. 进行会议费用支付(可选择支付类型)。

9. 在左侧选择我的会议模块,操作中填写发票信息,请务必确认发票信息准确性。

| CSEE 中国电机工程 | 会议系统     |                                                                                  | 20   | 8            | F 🕲 |
|-------------|----------|----------------------------------------------------------------------------------|------|--------------|-----|
|             | 3        | 含 我的首页         含 法册信息 ×         各 我的会议 ×           会议名称         注册号         会议主题 | 会议地点 | 操作           |     |
|             | 100 約7 5 | 11-11-11-11-11-11-11-11-11-11-11-11-11-                                          | 北京贵都 | 流程宣看<br>发票详情 | P   |
|             | 会员证号     | く 1 5                                                                            |      |              |     |
|             | 会员证有效期   |                                                                                  |      |              |     |
|             |          |                                                                                  |      |              |     |
|             | ○ 我的首页   |                                                                                  |      |              |     |
|             | ○ 我要参会   |                                                                                  |      |              |     |
|             | ○ 我的会议   |                                                                                  |      |              |     |
|             |          |                                                                                  |      |              |     |
|             |          |                                                                                  |      |              |     |
|             |          |                                                                                  |      |              |     |

10. 点击新增按钮,填写发票信息。

|                          |                |                 | • 单位素称-        |    |  |
|--------------------------|----------------|-----------------|----------------|----|--|
| 申请派                      | 耀              |                 | - 12 LIND.     |    |  |
|                          |                |                 | *纳税人识别号:       |    |  |
| _                        |                | 1               | * intit:       |    |  |
|                          | 100.00         | ALL AND AND AND |                |    |  |
|                          | 項与             | 友素信息            | * 电话:          |    |  |
| 发票值                      | 息选择            |                 | * 开户行:         |    |  |
|                          |                |                 | * 开户行账号:       |    |  |
| * 开具发                    | 其类型: ○ 电子普通发   | :素 〇 紙质増値税专用;   |                |    |  |
| <ul> <li>労業名(</li> </ul> | 1 0 注册数 0 0    | 会议费 会议注册费       | * 收件人:         |    |  |
|                          |                |                 | * 收件人手机:       |    |  |
| "发票信息                    | (点击单位名称选择发票信意) |                 | · entrie te te |    |  |
| 12.45                    | 单位实际           | · 如即 人 印刷研      | 即省地北-          |    |  |
|                          |                | #1067 C#13/8-3  | * 邮编:          |    |  |
|                          |                |                 | * 电子发票接收邮箱:    |    |  |
|                          |                |                 | • 电子发票接收手机:    |    |  |
|                          |                |                 |                |    |  |
|                          |                |                 | 备注:            |    |  |
|                          |                |                 |                | 11 |  |

11. 选中列表中的发票信息,点击提交。

| 斫増 |
|----|
|    |
|    |
|    |